# 【Zoom】スマートフォンへのインストール

iPhone をお持ちの方は、App store で「ZOOM Cloud Meetings」と検索し、インストールしてください。
アンドロイドをお持ちの方は、Play ストアで「ZOOM Cloud Meetings」と検索し、インストールしてください。

### ①「App Store」または「Play ストア」をタップ

iPhone をお持ちの方は、「App Store」アイコンをタップ

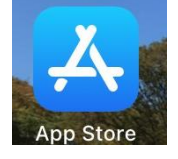

アンドロイドをお持ちの方は、「Play ストア」アイコンをタップ

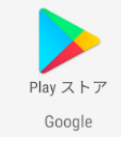

### ②検索バーで「ZOOM Cloud Meetings」と検索

※下記はアンドロイド画面ですが、iPhoneも基本的操作は一緒です。

| 🤋 🖬 🗃 🕴 💡 🕯 11:11 |                             |                |      |                  |              |                  |                          |    |
|-------------------|-----------------------------|----------------|------|------------------|--------------|------------------|--------------------------|----|
| ÷                 | ZOOM Cloud Meetings         |                |      |                  |              |                  | ×                        |    |
| Q                 | zoom cloud meetings 無料      |                |      |                  |              |                  | Γ                        |    |
| Q                 | zoom cloud mengs 無料 日本語     |                |      |                  |              |                  | ⊼                        |    |
| ۹                 | zoom cloud meetings app     |                |      |                  |              |                  |                          |    |
| ۹                 | zoom cloud meetings zoom.us |                |      |                  |              |                  |                          |    |
| Q                 | zoom cloud meetings 日本語     |                |      |                  |              |                  | Γ                        |    |
|                   | all                         |                | and  |                  | today        |                  | 5                        | Ļ  |
| q' w              | <sup>2</sup> e <sup>3</sup> | r <sup>4</sup> | t⁵ y | / <sup>6</sup> ι | <sup>7</sup> | i <sup>®</sup> c | <b>)</b>                 | p° |
| а                 | s d                         | f              | g    | h                | j            | k                | I                        |    |
| 仑                 | z x                         | С              | v    | b                | n            | m                | $\langle \times \rangle$ |    |
| ?123              | ⊜, ⊕                        |                | Eng  | lish             |              | •                | 0                        |    |
|                   | $\bigtriangledown$          |                | 0    |                  |              |                  |                          |    |

### ③インストールをタップしてください

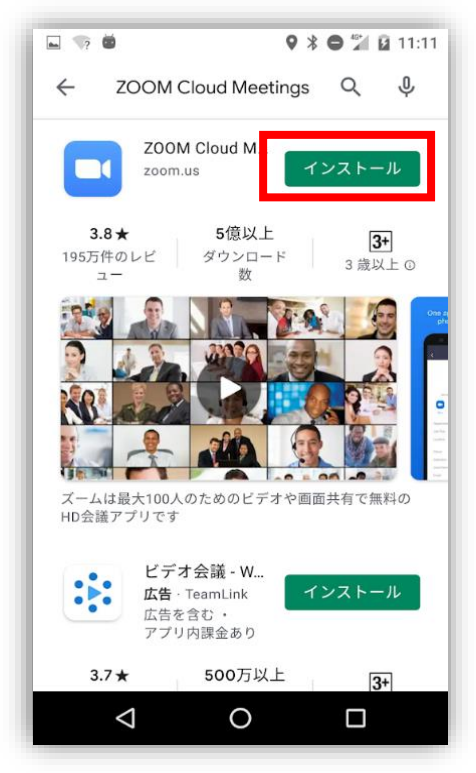

# ④開くと表示されたら、Zoom アプリが使用できます すぐに使用しない場合は、終了して OK です

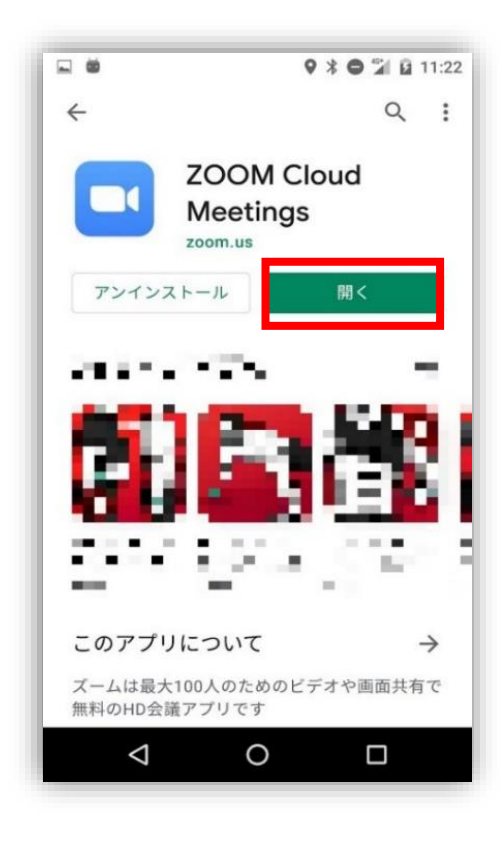